## Tipos de Costa e Acidentes do Litoral

**Descrição do Trabalho:** Para realizares este trabalho vais utilizar os seguintes sítios:

- http://earth.google.com/
- http://www.igeoe.pt/

|               | Tarefa 1:                                                                                                    |
|---------------|----------------------------------------------------------------------------------------------------|
| Procedimentos | <ol> <li>Abre o sitio <u>http://www.igeoe.pt/</u> e clica onde está "IGeoE-SIG" e depois<br/>selecciona o Continente;</li> </ol>                                                               |
|               | <ul> <li>2 – Selecciona, na barra de ferramentas o sétimo botão (7º) de "medir<br/>distâncias" (parece uma régua graduada);</li> </ul>                                                         |
|               | <ul> <li>3 – Faz um clique sobre o ponto litoral mais a norte de Portugal. Espera até<br/>que o mapa seja actualizado e que apareça um círculo vermelho no<br/>ponto onde clicaste;</li> </ul> |
|               | 4 – Marca outro ponto no litoral perto de Lisboa (Cascais);                                                                                                    |
|               | <ul> <li>5 – Na barra de ferramentas, à direita de todos os botões, lê a distância<br/>apresentada e começa a preencher o quadro que se segue:</li> </ul>                                      |
|               | Áreas litorais seleccionadas Distâncias medidas<br>Norte de Portugal até Lisboa<br>(Cascais)                                                                                                   |
|               | Lisboa (Cascais) até Ponta de<br>Sagres                                                                                                    |
|               | Ponta de Sagres até Vila Real de Santo António                                                                                                    |
|               | Total:                                                                                                    |
|               | <ul> <li>6 – Sai da selecção carregando no 8º botão da barra de ferramentas<br/>"Apagar temas temporários" (parece um caixote do lixo);</li> </ul>                                             |
|               | <ul> <li>7 – Repete tudo outra vez (passo 3 a 5) mas partindo da área litoral de<br/>Lisboa (Cascais) até à Ponta de Sagres;</li> </ul>                                                        |
|               | 8 – Repete o ponto 6;                                                                                                    |
|               | <ul> <li>9 – Repete o ponto 7 mas agora desde a Ponta de Sagres até Vila Real de<br/>Santo António;</li> </ul>                                                                                 |
|               | <ul> <li>10 - Sai da selecção carregando o botão "Apagar temas temporários"<br/>(parece um caixote do lixo);</li> </ul>                                                                        |
|               | <ul> <li>11 – Acaba de preencher o quadro calculando o total aproximado do comprimento do litoral português;</li> </ul>                                                                        |
|               | 12 – Sai do sitio <u>http://www.igeoe.pt/</u>                                                                                                    |

## Tarefa 2:

- 1 Abre o sitio <u>http://earth.google.com;</u>
- 2 Na parte esquerda do ecrã onde está "Voar para" escreve Portugal e clica na lupa que está logo a seguir;
- 3 No local que diz "Camadas", à esquerda em baixo clica nos botões que dizem: "Rede geográfica" e "Fronteiras e etiquetas";
- 4 Escreve no "Voar Para" Cabo de São Vicente Portugal carrega na lupa e aguarda;
- 5 Analisa o tipo de costa e descreve o que observas no quadro abaixo;

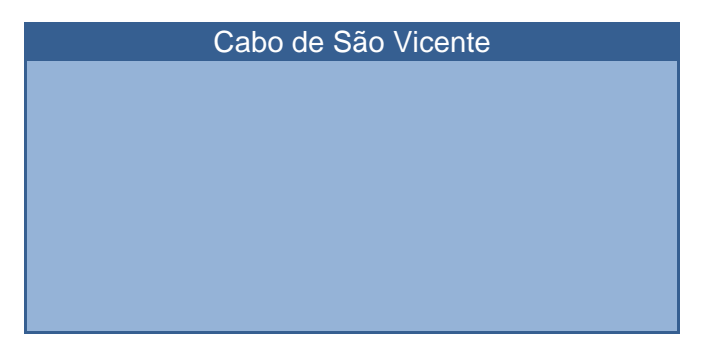

## **Procedimentos**

7 – Para a identificares vais proceder do seguinte modo:

- ✓ Selecciona o ícone (Adicionar indicador de local) e verás que te aparece uma caixa de texto e o ícone a piscar;
- ✓ Com o cursor em "mãozinha" desloca o ícone até à zona que pretendes identificar;
- ✓ Na caixa de texto vais escrever no "nome:" o local onde estás;
- ✓ Onde diz "Descrição" vais elaborar um pequeno texto;
- ✓ Se houver necessidade de diminuir o tamanho do ícone e da letra vais clicar onde diz "Estilo e cor". Onde diz "Etiqueta" podes mudar a cor e o tamanho da letra; onde diz "ícone" vais mudar o tamanho e a cor do "pionés".
- ✓ Por fim clicas em "OK" e repara que o local ficou identificado.
- 8 Selecciona vários locais ao longo do Litoral Português que te mostrem diferentes tipos de costa e acidentes litorais.
- 9 Para todos os locais que seleccionares vais preencher um quadro como o que está no ponto 5 e repetires todos os passos mencionados nos pontos 6 e 7.
- 10 Após terminado o teu trabalho e antes de saíres do sitio <u>http://earth.google.com</u> e desligares o teu computador, guarda-o com a extensão KMZ.